## Uploading work

If you are using an **iPhone or iPad** (you will need to have the TEAMS app downloaded on your device).

| Step | Action                                                                                                    |
|------|----------------------------------------------------------------------------------------------------|
| 1    | Take a photograph                                                                                                    |
| 2    | Press the share icon (square with an arrow)                                                                                                    |
| 3    | Choose Teams                                                                                                    |
| 4    | Select the folder you want to send it too using the search, start typing<br>Pr and it should bring up a list. Choose the one you want e.g. Primary 6.<br>It will change select to general. |
| 5    | Type in a message, once checked                                                                                                    |
| 6    | Press enter                                                                                                    |

## From a laptop or computer

| Step | Action                                               |
|------|------------------------------------------------------|
| 1    | Go to files on the TEAMS page you want to upload to. |
| 2    | Press upload                                         |
| 3    | Choose file you want to upload                       |
| 4    | It should upload onto the file you selected          |

From an **android phone** (you will need to have the TEAMS app downloaded on your device).

| Step | Action                                                                 |
|------|------------------------------------------------------------------------|
| 1    | Take a photograph                                                      |
| 2    | Choose Teams                                                           |
| 3    | Select the Team then choose General. Go to Posts if uploading there or |
|      | choose file if that has been specified.                                |
| 4    | If uploading to post                                                   |
|      | a) click on new conversation icon (pencil in a square)                 |
|      | b) then choose the paperclip icon, your phone will then display        |
|      | various folders                                                        |
|      | c) choose camera folder and select your photo                          |
|      | d) then type in a message e.g. your name                               |
|      | e) then click send (arrow on bottom right hand corner).                |
| 5    | If uploading to a file                                                 |
|      | a) select file                                                         |
|      | b) then click on add sign (bottom right hand corner).                  |
|      | Two options come up                                                    |
|      | c) click on upload, then your phone will then display various folders  |

| d) choose camera folder and select your photo and it will upload to |
|---------------------------------------------------------------------|
| the file.                                                           |